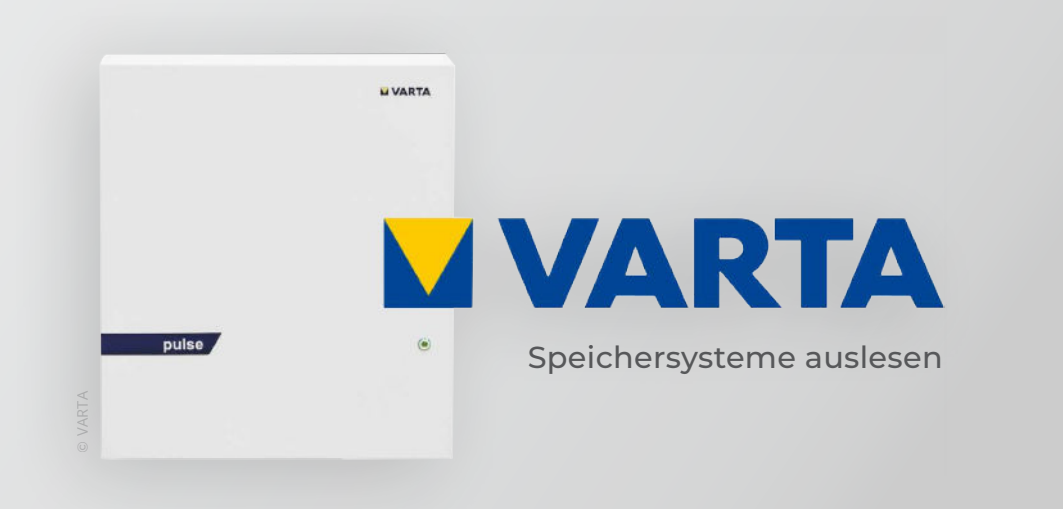

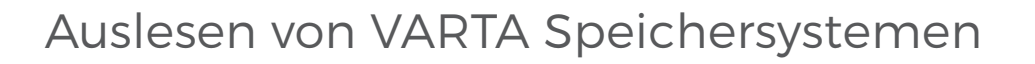

Nachfolgende Anleitung erklärt die Anwendung und Parametrierung zum Auslesen von Varta Speichersystemen zur Integration der Batteriedaten in das SMARTFOX Monitoring.

| Benötigte Artikel:                                                                                                    | *                                        |
|----------------------------------------------------------------------------------------------------|------------------------------------------|
| » VARTA pulse » VARTA pulse neo » VARTA element                                                                                                    | I VARTA                                  |
| Hinweis! SMARTFOX ersetzt in dieser Konstellation NICHT die Wandlermessung des VARTA S                                                                                          | ystems.                                  |
| <b>» SMARTFOX Pro inkl.</b><br>Stromwandler 80A, ArtNr. 0791732486575 <b>oder</b><br>Stromwandler 100A, ArtNr. 0791732486698<br>Softwarestand <b>EM2 00.01.03.10</b> oder höher |                                          |
| <b>» SMARTFOX Batteriespeicher Lizenz</b><br>ArtNr. 0791732486599                                                                                                    | Mill 9 Amount<br>AMARTOR<br>Linking      |
| Hinweis! Wird benötigt um einen kompatiblen Batteriespeicher (BYD, LG, Fronius) an einem<br>Wechselrichter auslesen zu können.                                                  |                                          |
| Optionale Artikel:                                                                                                    |                                          |
| » VARTA Link<br>63 Ampere                                                                                                    | 19 19 19 19 19 19 19 19 19 19 19 19 19 1 |

SMARTFOX\*

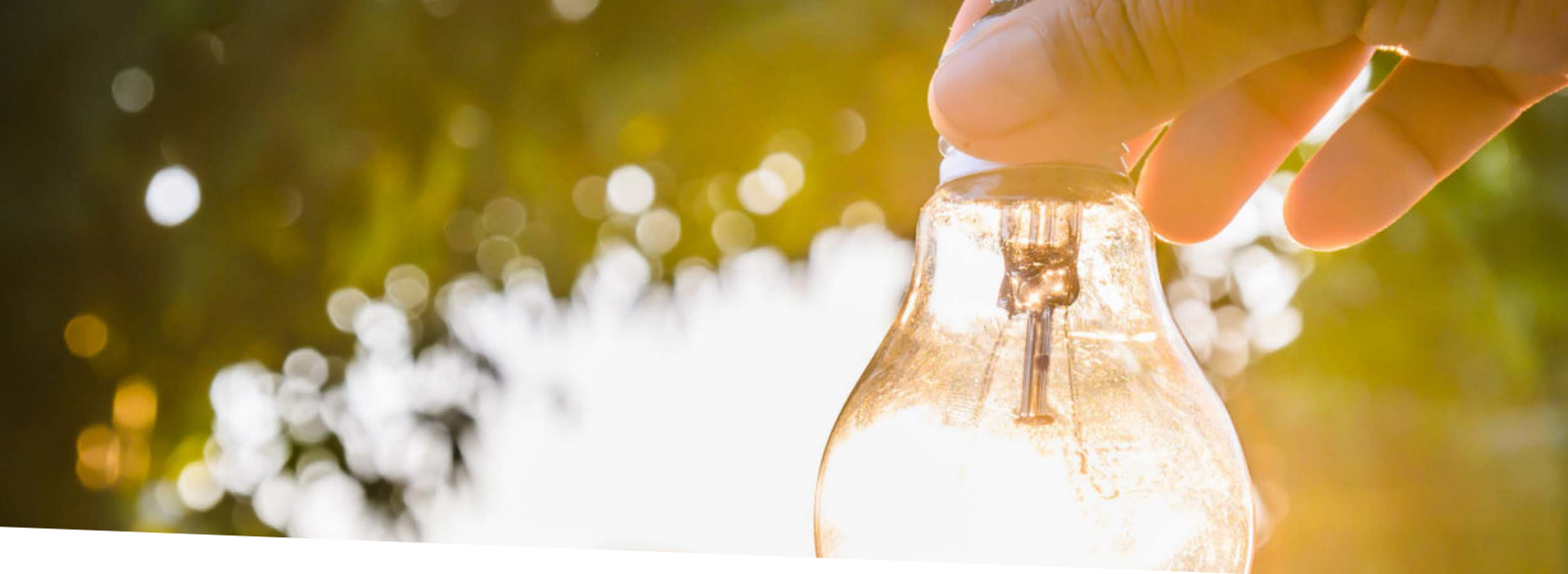

## Inhaltsverzeichnis

| Anschluss eines Batteriesystemes   | 3  |
|------------------------------------|----|
| Anschluss mehrerer Batterlesysteme | .5 |
| Einstellungen am VARTA-SYSTEM      | 4  |
| Einstellungen am SMARTFOX          | 5  |
| Parametrierung am SMARTFOX         | 6  |

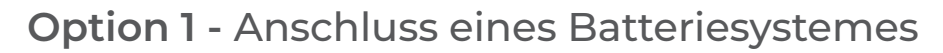

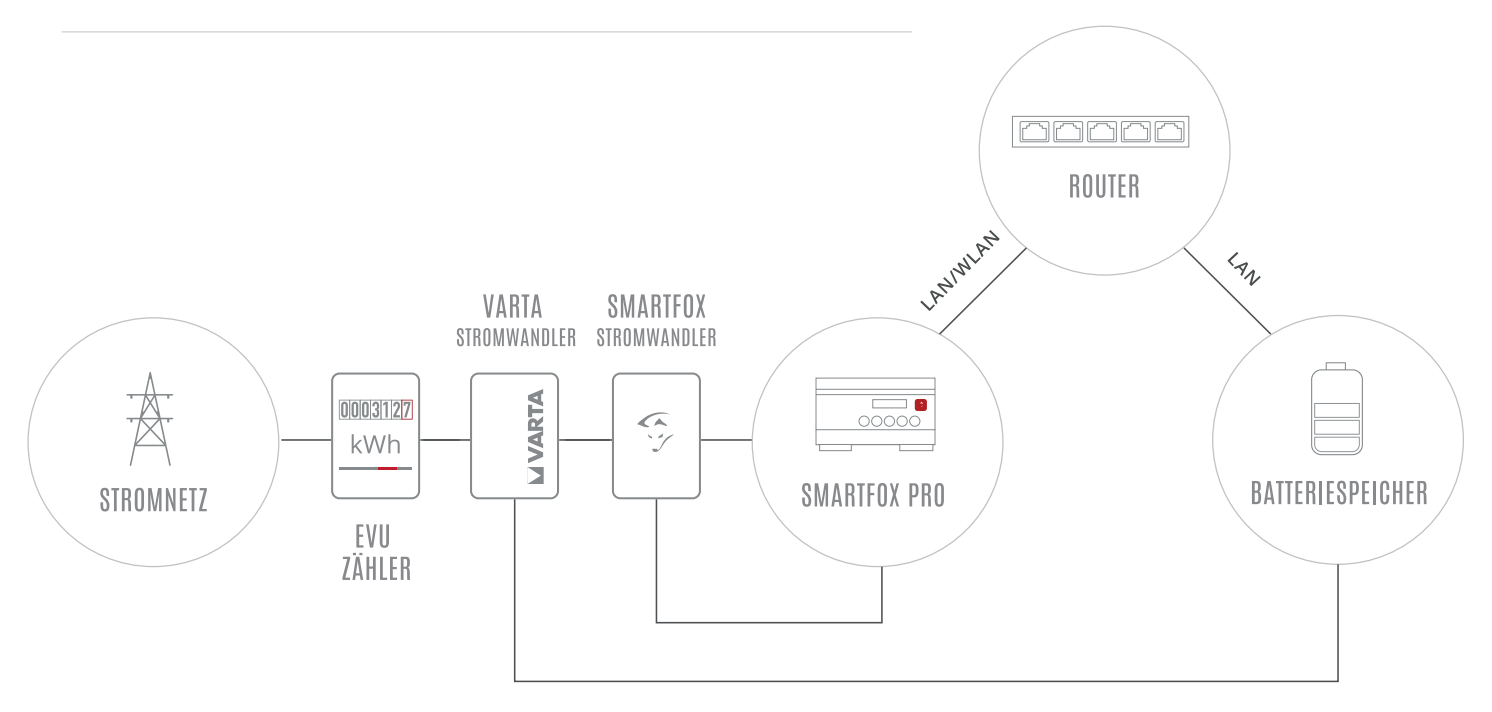

**Option 2** - Anschluss mehrerer Batteriesysteme

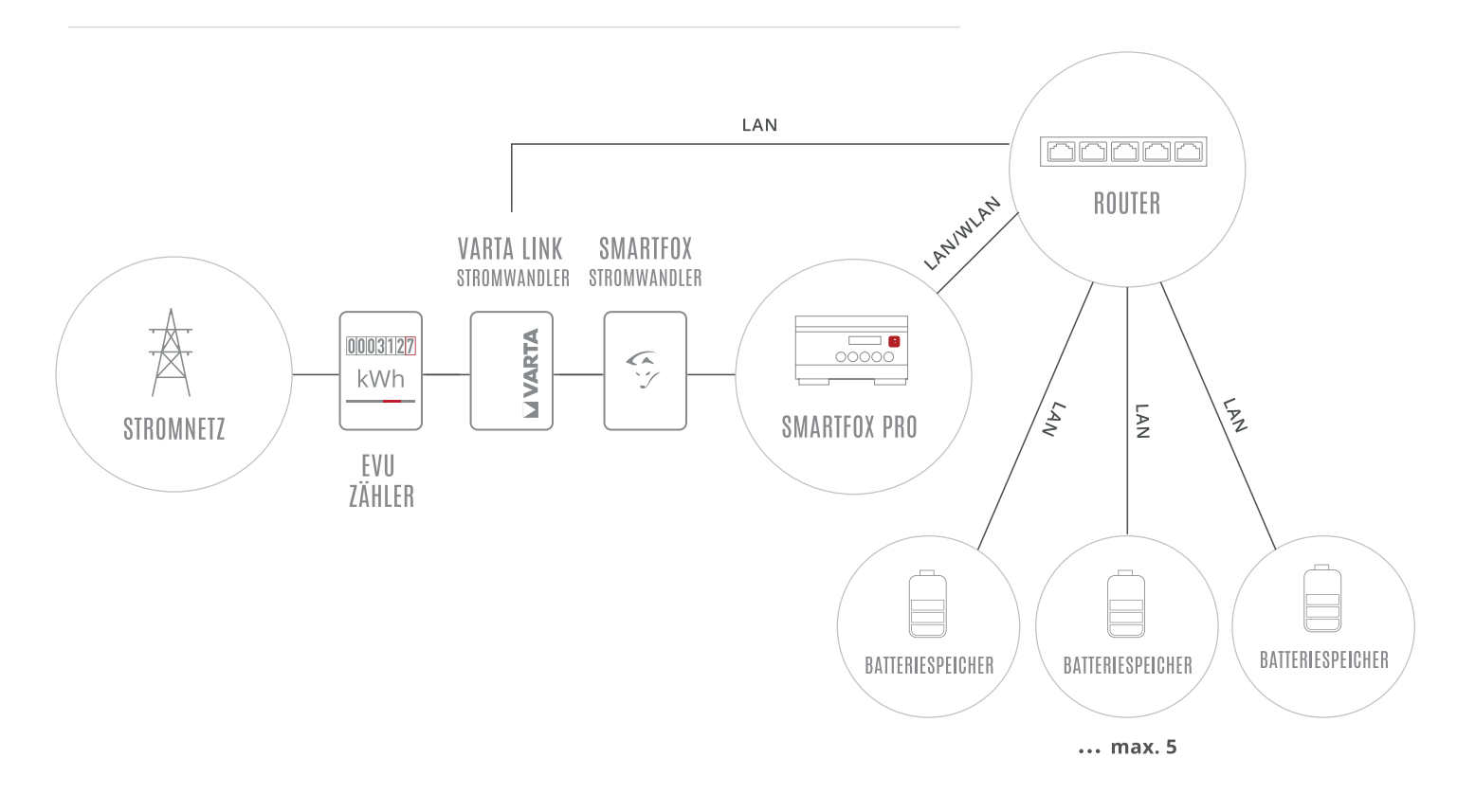

Hinweis! SMARTFOX stellt die Summe der Batterien dar. Einzelanzeige nicht möglich.

Die nachfolgenden Punkte beschreiben nur die zur Kommunikation erforderlichen Einstellungen. Die grundlegende Inbetriebnahme und Details zu den Parametern finden Sie in der VARTA Installationsanleitung.

- Rufen Sie das lokale Webinterface des Batteriesystems über z.B. <u>http://varta123456789</u> oder die IP Adresse des Geräts auf.
- 2. Loggen Sie sich mit dem Installateur Passwort \*\*\*\* am lokalen Webinterface des Batteriesystems ein. Die Einstellungen müssen durch eine zertifizierte Fachkraft durchgeführt werden.

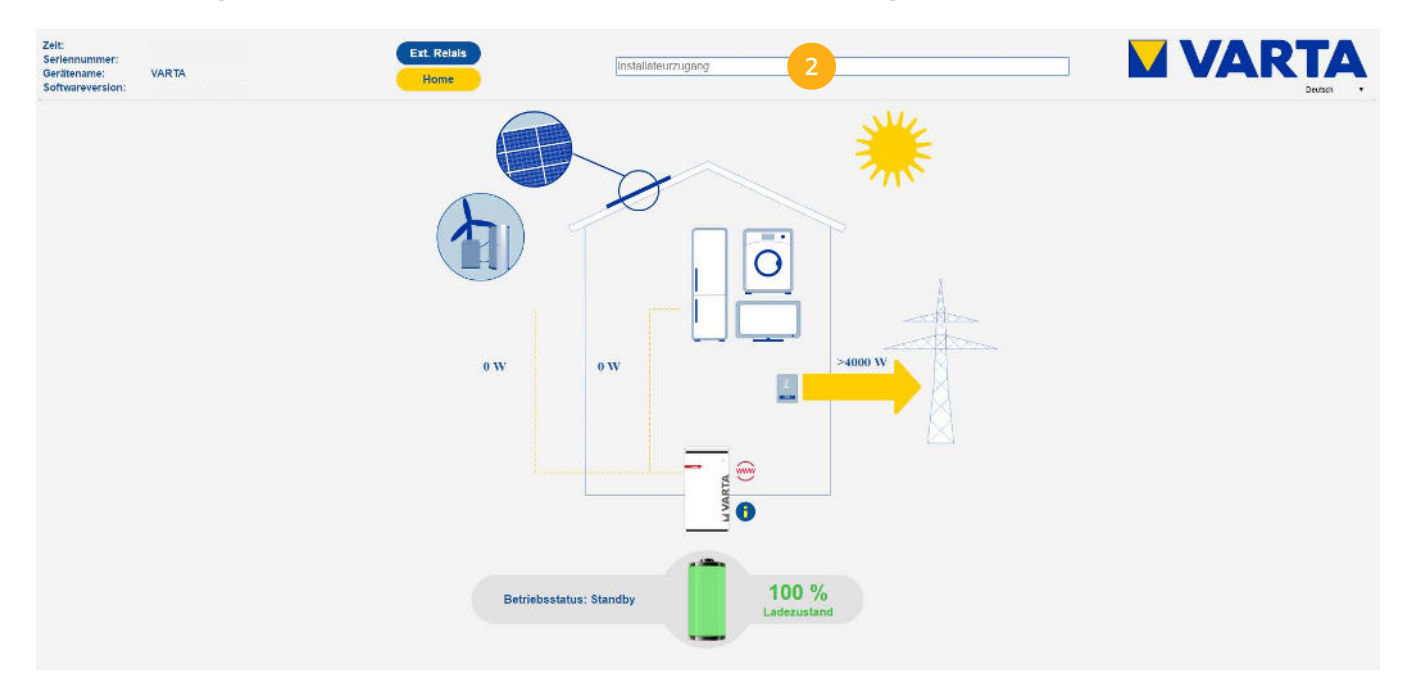

- 3. Öffnen Sie die Einstellungsebene des Batteriesystems.
- 4. Untermenü "Netzwerk" öffnen
- **5.** Vergeben Sie eine freie statische IP-Adresse im Adressbereich des Routers. Deaktivieren Sie dazu das Häkchen "DHCP aktivieren" und passen Sie die Adressen nach Bedarf an.
- 6. Mit "Übernehmen" bestätigen.

Hinweis! Sind mehrere Speichersysteme im Einsatz (Anschlussoption 2) ist am Varta Link eine statische IP-Adresse einzustellen.

| Eins               | stellungen                   |
|--------------------|------------------------------|
| Grundeinstellungen | letzwerk Serviceeinstellunge |
| Netzparameter      | Blindleistungskompensation   |
| IP-Adresse:        | 192.168.1.196 5              |
| Netzmaske:         | 255.255.255.0                |
| DNS-Adresse:       | 0.0.0.0                      |
| Gateway:           | 192.168.1.1                  |
|                    |                              |

| MY.SMARTFOX SMARTFOX.AT ECOCALC KONTAKT SHOP DOWNLOADS                                                                                                    | <b>Sec.</b> 1 |
|----------------------------------------------------------------------------------------------------|---------------|
| A CONTRACT OF A CONTRACT OF A | Stores 1      |
| Login                                                                                                    |               |
| n se se se se se se se se se se se se se                                                                                                    |               |
| Passwort merken Passwort vergessen?                                                                                                    |               |
| Anmelden                                                                                                    |               |
| Nicht angemeidet? Jetzt registrieren                                                                                                    |               |
| Demo Login                                                                                                    | CHAR          |
|                                                                                                    |               |

1. Im Webportal unter <u>my.smartfox.at</u> anmelden bzw. registrieren

2. Im Menü "Einstellungen" den Untermenüpunkt "Meine Geräte" wählen.

| S MY.SMARTFOX | SMARTFOX  | ECOCALC          | KONTAKT        | SHOP DOV     | /NLOADS S    |                 | IY SMARTFOX     |              |           |
|---------------|-----------|------------------|----------------|--------------|--------------|-----------------|-----------------|--------------|-----------|
|               | Übersicht | Liveview Energie | E Leistung Spa | annung Strom | Ausgänge Me  | ter Einstellung | en Logout       |              |           |
| Melne Geräte  | •         | Gerät hinzufügen |                |              |              |                 |                 |              |           |
| Mein Profil   |           |                  | Bezeichnung    | Device Type  | MAC-Adresse  | Version         | Internal IP     | External IP  |           |
|               | -         | d>- 🐱 / 🛈 Y      | K SMARTFOX Pr  | o Smartfox   | 801F5Z78841B | EM2 00.01.03.   | 10 192.168.1.72 | 72.68.42.811 | 0 🙆 🔮 📩 🚳 |

**3.** Ist das Gerät online (grünes Steckersymbol), erscheint das Lizenz Icon. Durch Klicken auf das Lizenz Icon (Schlüssel) öffnen Sie die Lizenz-Übersicht

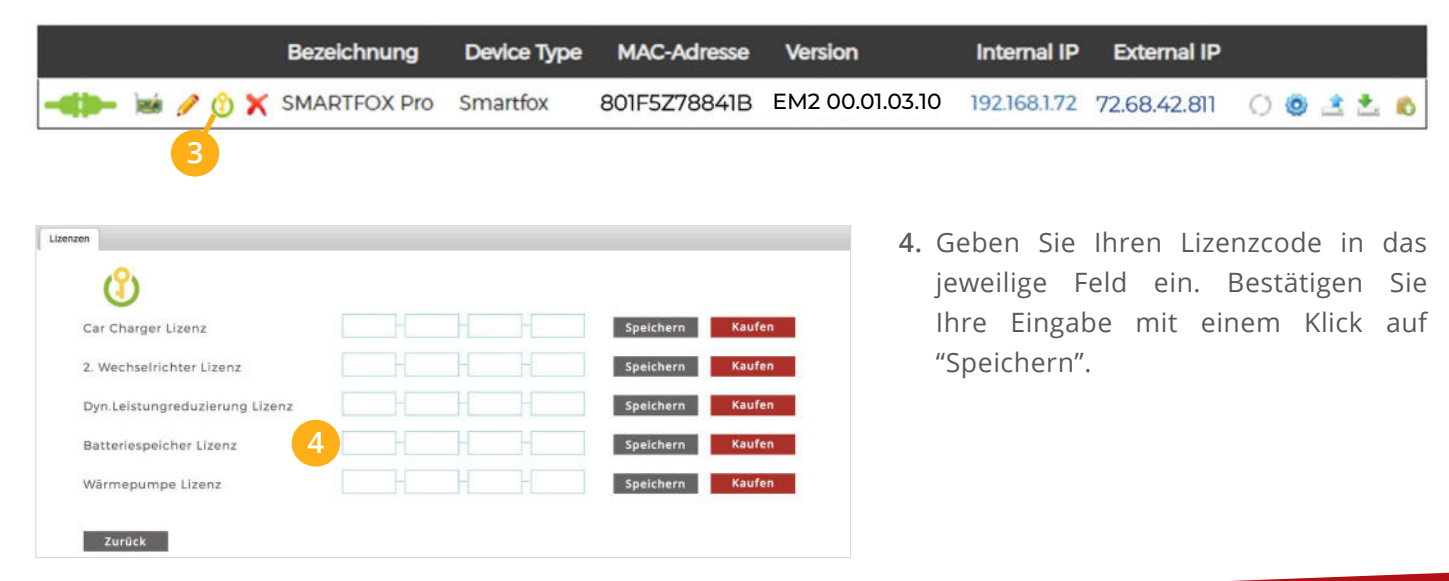

Die folgenden Schritte zeigen die Parametrierung über das Webportal <u>my.smartfox.at</u>, alle Einstellungen können auch direkt am Gerät oder über die IP-Adresse (lokal) bzw. den WIFI-Access-Point des SMARTFOX ausgeführt werden.

1. Durch Klicken auf das Zahnradsymbol die "Geräteparametrierung" öffnen.

| SMY.SMARTFOX | SMARTFOX  | ECOCALC          | KONTAKT SI      |             | VNLOADS S    | UPPORT         | MY SMARTFOX       |              |     |     |
|--------------|-----------|------------------|-----------------|-------------|--------------|----------------|-------------------|--------------|-----|-----|
|              | Übersicht | Liveview Energi  | e Leistung Span | nung Strom  | Ausgänge Me  | ter Einstellur | ngen Logout       |              |     |     |
| Melne Geräte | •         | Gerät hinzufügen |                 |             |              |                |                   |              |     |     |
| Mein Profil  |           |                  | Bezeichnung     | Device Type | MAC-Adresse  | Version        | Internal IP       | External IP  |     |     |
|              |           | <b>d)-</b> 😹 🥒 🕚 | X SMARTFOX Pro  | Smartfox    | 801F5Z78841B | EM2 00.01.0    | 3.10 192.168.1.72 | 72.68.42.811 | 003 | 2.6 |
|              |           |                  |                 |             |              |                |                   |              | 1   |     |

- 2. Untermenü "Batterie" öffnen.
- 3. Auf das Symbol + klicken, um die Einstellungen der Batterie zu öffnen.
- 4. Im Dropdown Menü "VARTA" wählen.

Die auf **Seite 4**, **Punkt 5** vergebene statische IP Adresse des Varta Speichers eintragen. Sind mehrere Speicher integriert, ist die statische IP Adresse des VARTA Link einzutragen.

5. Mit "OK" bestätigen.

|                     |                     |            | ×               |
|---------------------|---------------------|------------|-----------------|
| SMARTFOX            |                     |            |                 |
| 🗄 Home 🗸            | Batterie            |            |                 |
| 🖗 Einstellungen 🛛 👻 | Datterie            |            |                 |
| Allgemein           |                     | +          |                 |
| Analogausgang       |                     | 3          |                 |
| Relais              |                     |            |                 |
| Eingänge            | Hilfe & Anleitungen |            | 224 494 238     |
| RS485/CAN           | This & Anercanger   |            | Batterie        |
| Ladestation         |                     | Batterie   | VARTA V         |
| - Batterie 2        |                     | ID Advecto | 102 160 001 105 |
| Wärmepumpe          |                     | IF Adresse | 132.106.001.130 |
| Wechselrichter      |                     | (          | Reset OK        |
|                     |                     |            |                 |

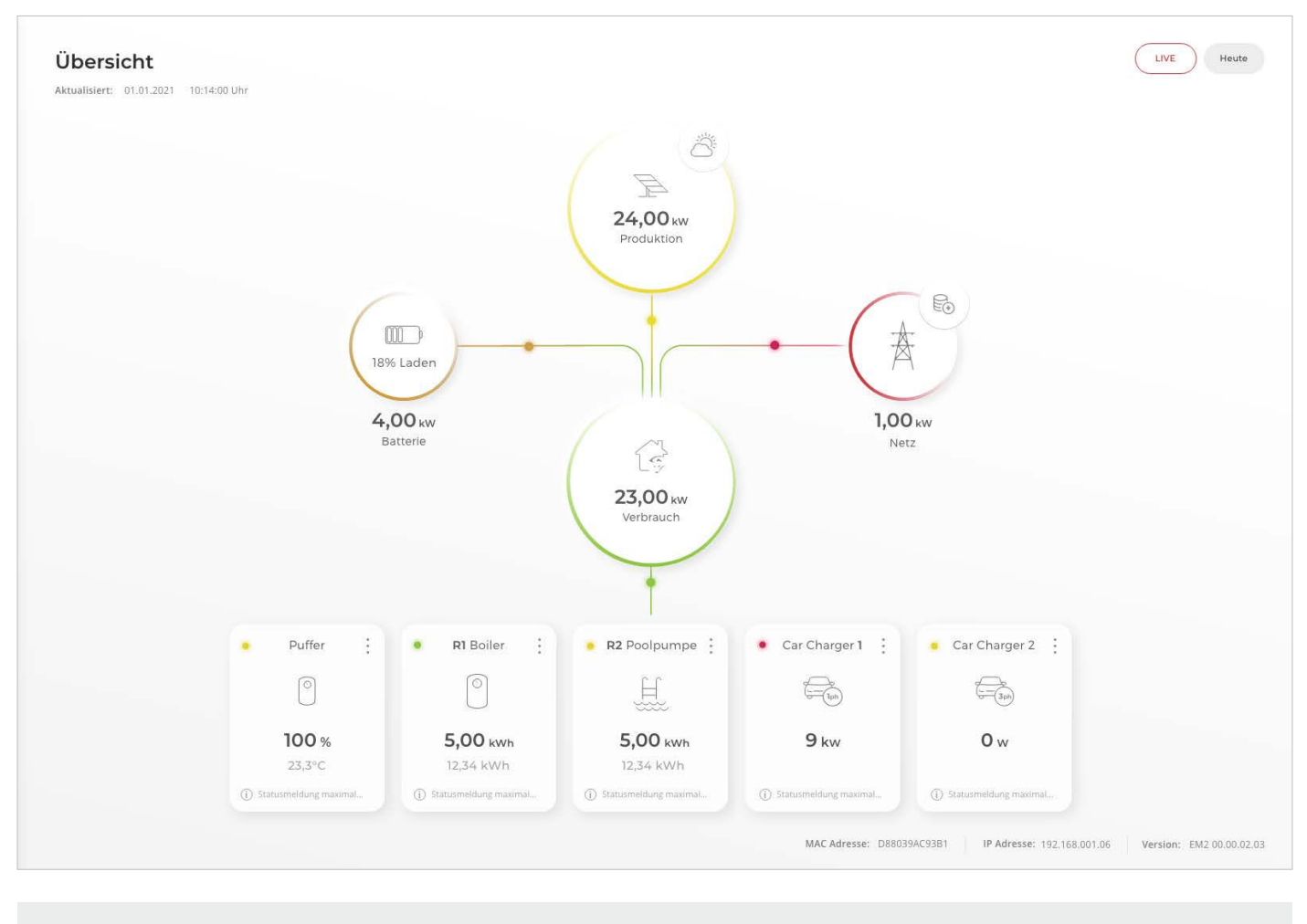

SMARTFOX Pro ist nun mit dem Batteriespeicher gekoppelt.

## Immer up to date!

Wussten Sie, dass wir auch auf Facebook, Instagram und YouTube sind!? Folgen Sie uns und bleiben Sie immer auf dem Laufenden!

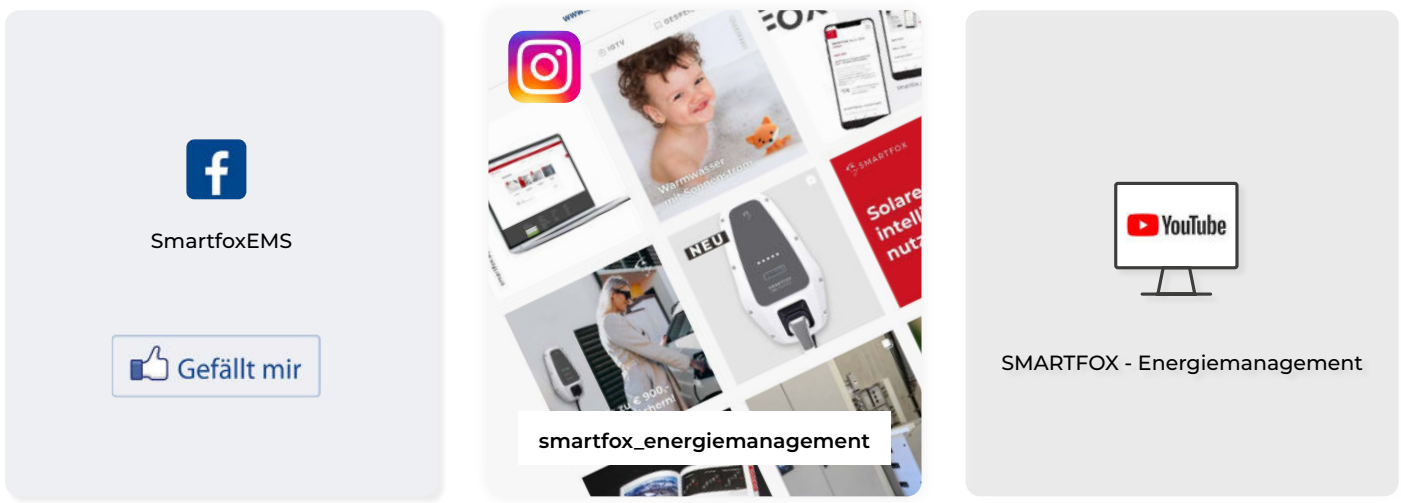

lırrtümer und technische Änderungen vorbehalten. © Bilder: DAfi GmbH, Shutterstock; Varta Storage;

+43 (0)6458 20160 office@smartfox.at DAfi GmbH Niedernfritzerstraße 120 A-5531 Eben im Pongau